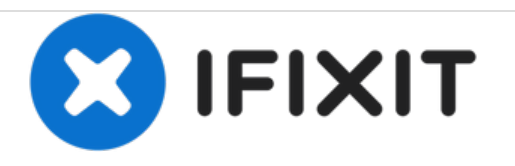

# Dymo LabelManager 160 Charging Port Replacement

This guide provides step-by-step instructions on how to replace or adjust the charging port.

Written By: Andrew Ozga

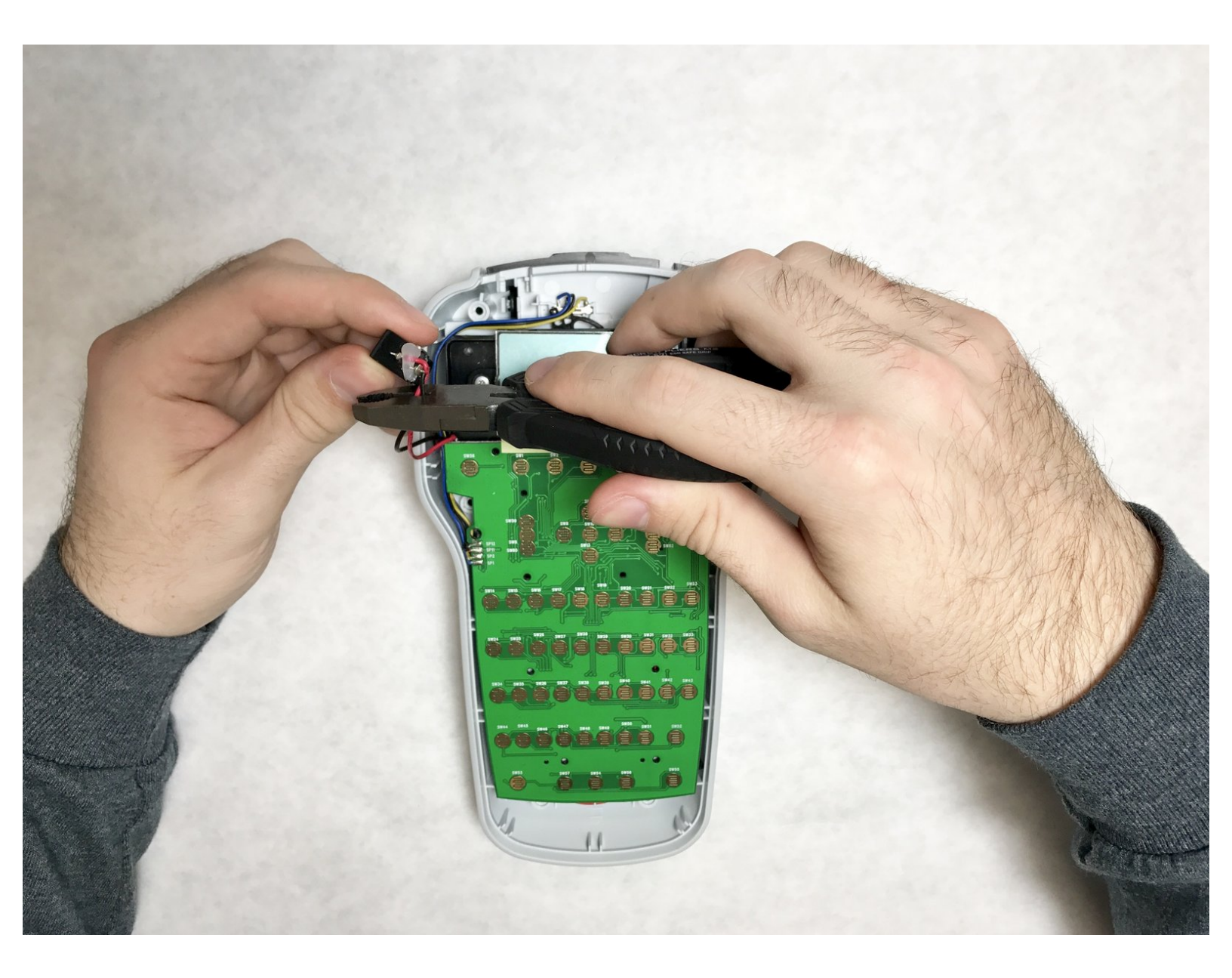

# INTRODUCTION

If your charging port has become unresponsive or loose, it may be time for replacement or adjustment. This guide provides step-by-step instructions on how to access and replace the charging port.

# **TOOLS:**

- Soldering Iron (1)
- Phillips #0 Screwdriver (1)

#### Step 1 — Batteries

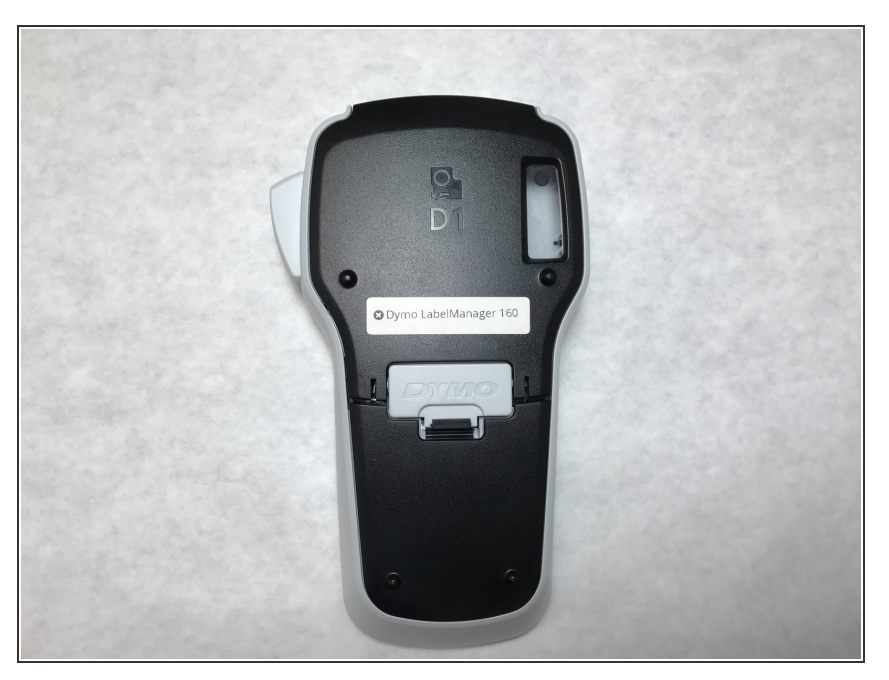

• Place the device face-down to access the battery compartment.

## Step 2

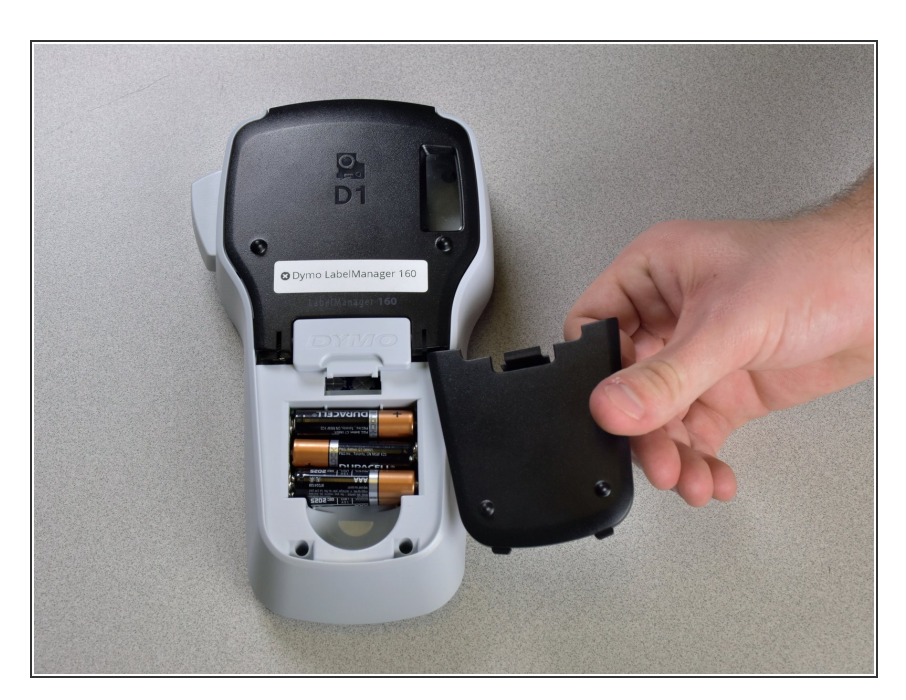

• Remove the compartment cover to reveal the batteries. Remove the 6 old batteries.

#### Step 3 — Keyboard

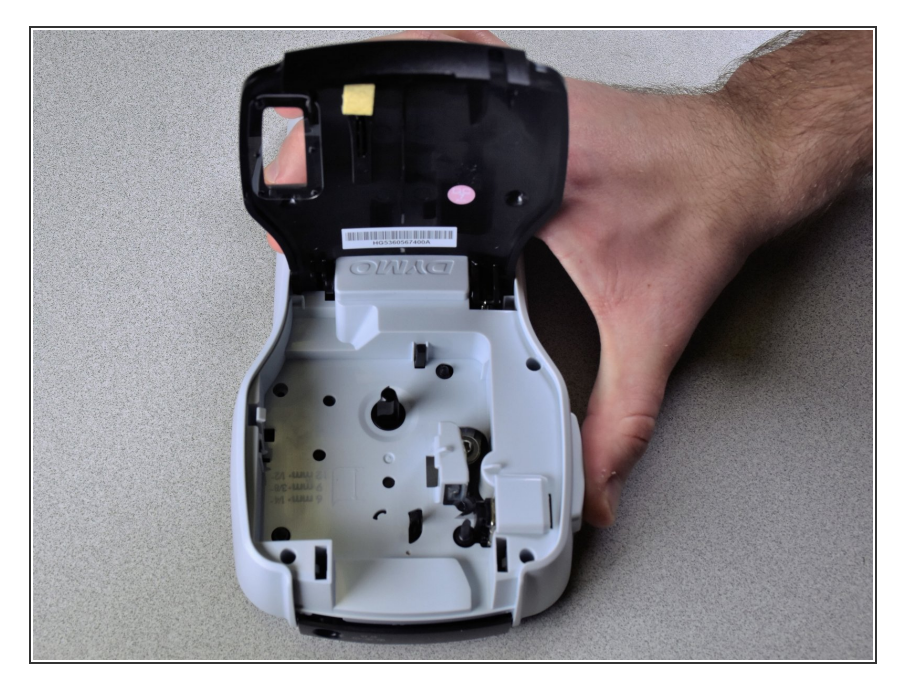

• To open the cartridge compartment, simply lift on the front of the device.

#### Step 4

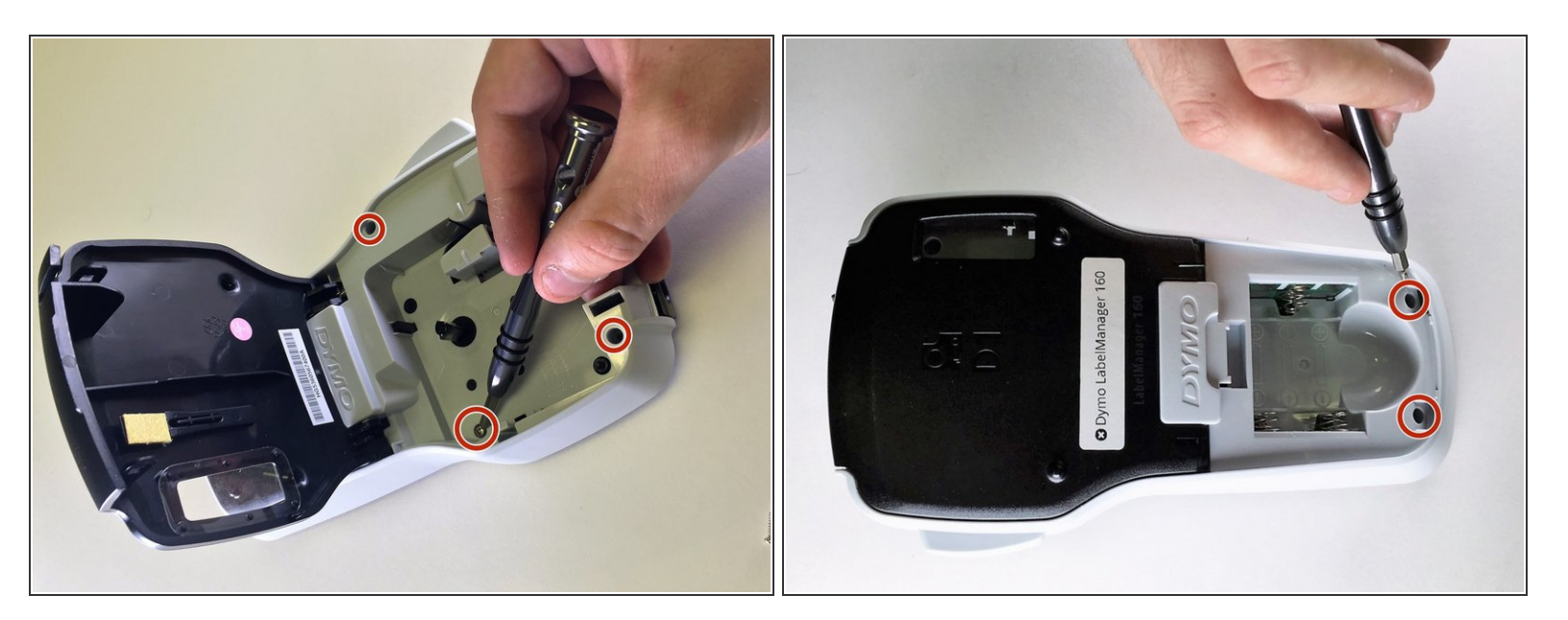

 Using a Phillips #0 screwdriver, remove the four 1.3mm screws from the cartridge compartment and two 1.2mm screws from the battery compartment.

#### Step 5

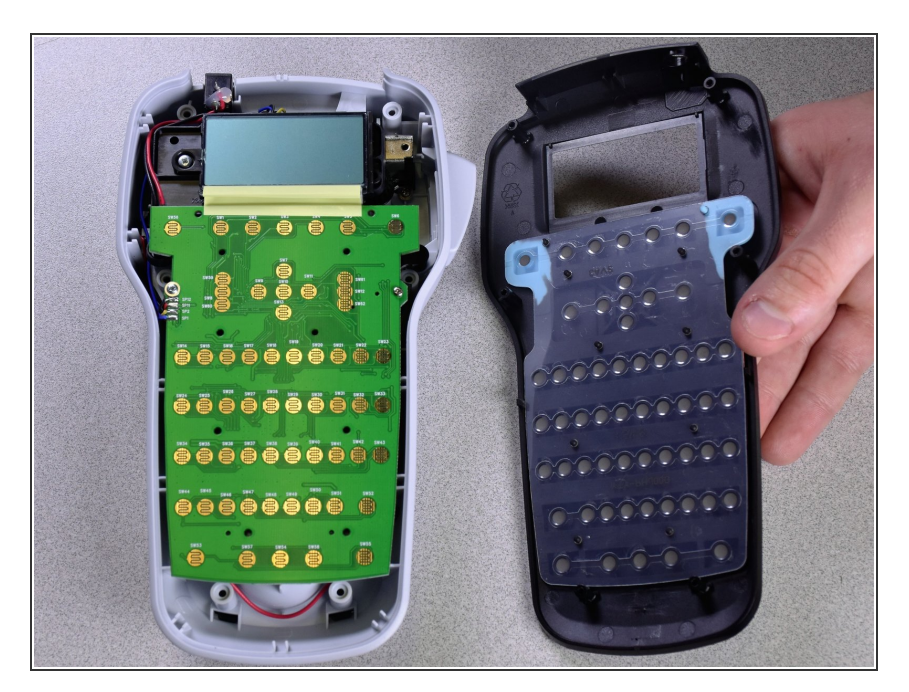

 Using a spudger or other tool, lift and remove the front of the device. This should be done all around the device to ensure the two parts split correctly.

## Step 6

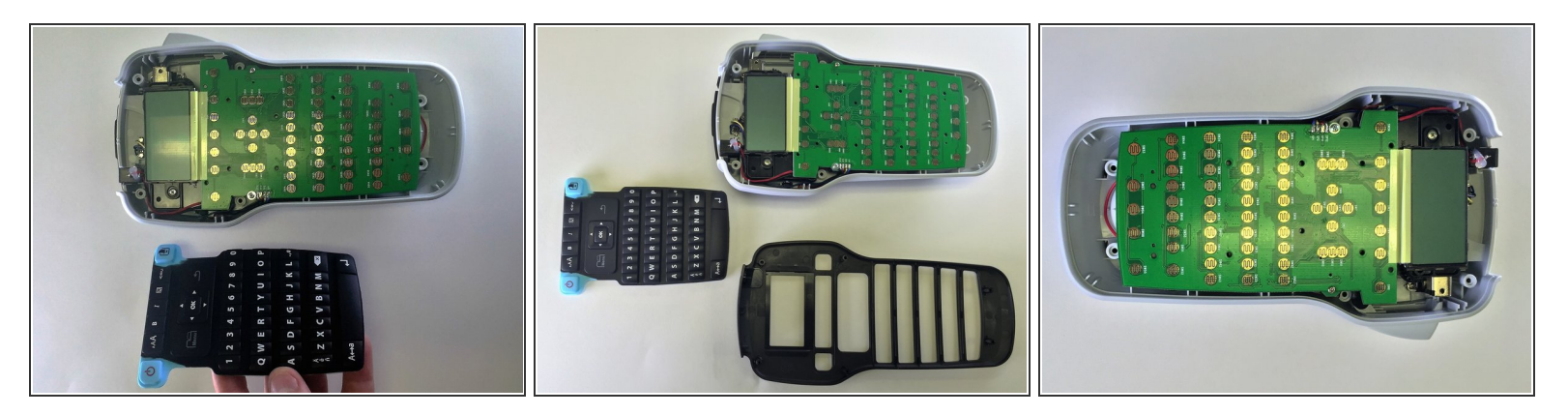

• Gently remove the rubber keyboard from the device.

#### Step 7 — Charging Port

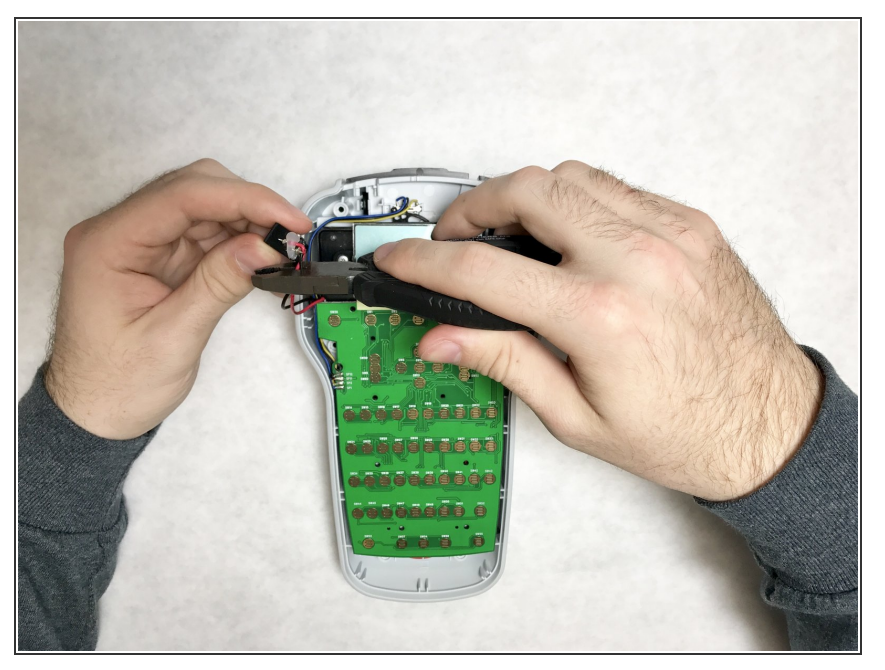

• Use wire cutters or scissors to cut the wires attached to the charging port, and remove the charging port.

## Step 8

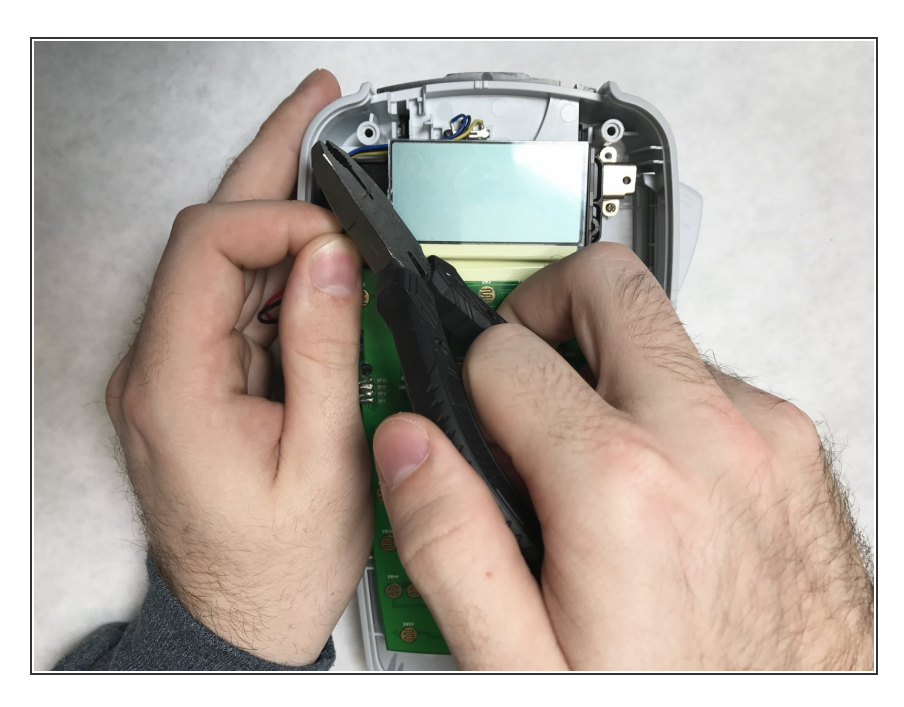

• Use wire strippers to strip the end of each wire.

#### Step 9

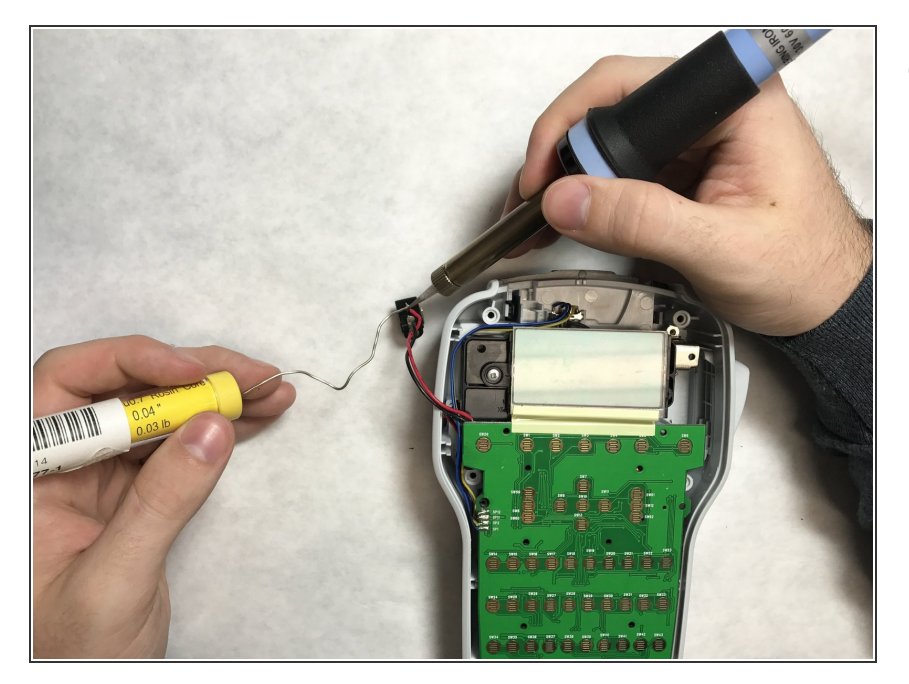

Solder the black wire to the bottommost node of the new charging port.
Solder the red wire to the uppermost node of the new charging port. See the following link for soldering tips:
<u>How To Solder and Desolder</u>
<u>Connections</u>

To reassemble your device, follow these instructions in reverse order.